MÓDULO 2 - NOÇÕES ELEMENTARES DA INTERNET

# CAPÍTULO 3

FAZER PESQUISAS NA INTERNET

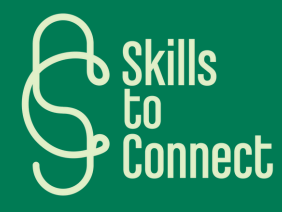

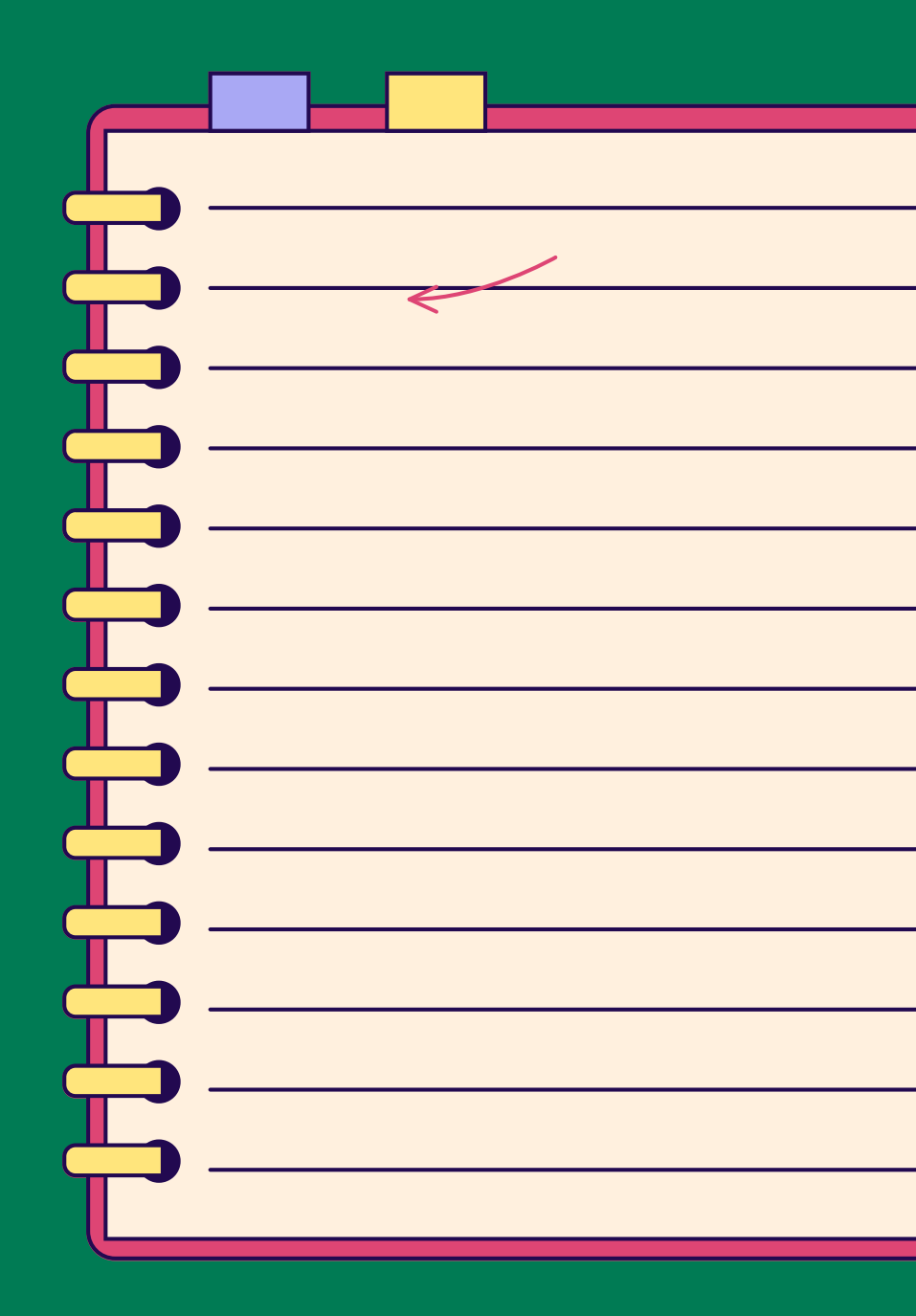

# INTRODUÇÃO

Neste capítulo, vamos mostrar como efetuar uma pesquisa correta na Internet. Como abrir o navegador Web? Como efetuar uma pesquisa adaptada às suas necessidades Como analisar as informações fornecidas?

### **1** FAZER UMA PESQUISA NA INTERNET AÇÕES A ADOTAR

- **Seja específico:** Comece por ser o mais específico possível na sua pesquisa. Utilize palavras-chave que descrevam exatamente o que procura. Quanto mais precisa for a sua pesquisa, mais relevantes serão os resultados.
- **Escolha as palavras-chave certas:** Selecione palavras-chave relevantes que representem bem o seu assunto. Inclua estas palavras na barra de pesquisa sem escrever uma frase completa.
- **Explore diferentes fontes:** Não se limite a um único motor de pesquisa. Experimente diferentes motores de pesquisa, tal como o Google, o Bing ou o DuckDuckGo, pois cada um pode dar resultados ligeiramente diferentes.
- Avalie a credibilidade das fontes: Quando encontrar resultados, avalie a credibilidade das fontes. Verifique se são fiáveis e se o conteúdo está atualizado.
- **Examine os resultados:** Não se limite aos primeiros resultados. Explore várias páginas de resultados para obter uma variedade de informações sobre o tema.
- **Pense de forma crítica:** Quando analisar os resultados, pense de forma crítica sobre as informações que encontrar. Verifique a exatidão das informações.

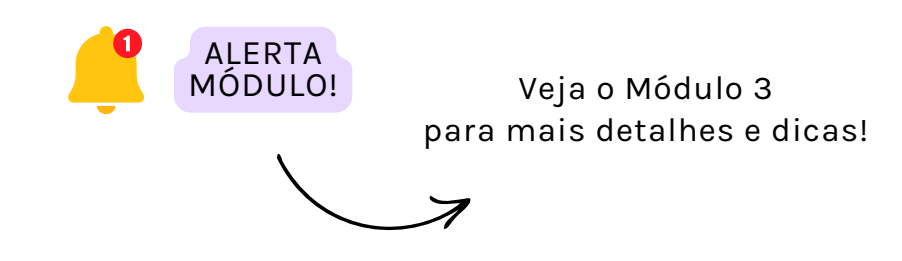

# **2** FAZER UMA PESQUISA POR VOZ NO SMARTPHONE

FAZER UMA PESQUISA POR VOZ COM ANDROID

#### PARA DISPOSITIVOS ANDROID:

- Abra a aplicação de pesquisa (por exemplo, o Google).
- Clique no ícone do microfone na barra de pesquisa ou no ecrã inicial da aplicação.
- Siga as instruções para configurar a pesquisa por voz, se necessário.
- Depois, basta dizer "Ok Google" ou tocar no ícone do microfone e indicar o que deseja pesquisar.
- O smartphone ouve então o seu pedido e executa a pesquisa sem que tenha de escrever nada. Mágico, não é?

# **2** FAZER UMA PESQUISA POR VOZ NO SMARTPHONE

FAZER UMA PESQUISA POR VOZ COM APPLE IOS

PARA DISPOSITIVOS IOS (IPHONE E IPAD):

- Active Siri mantendo premido a tecla Início ou a tecla lateral, dependendo do modelo do seu dispositivo.
- Em seguida, diga "Hey Siri" e efectue a sua pesquisa por voz.
- Tal como no Android, o dispositivo ouve-o e faz a pesquisa por si.

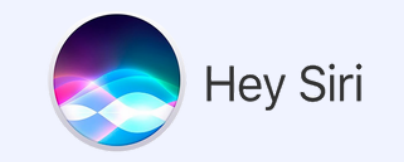

# **2** FAZER UMA PESQUISA POR VOZ NO COMPUTADOR

FAZER UMA PESQUISA POR VOZ COM WINDOWS

#### PARA COMPUTADORES WINDOWS:

- Abra o seu navegador Web (por exemplo, o Google Chrome) e aceda ao motor de pesquisa desejado.
- Clique no ícone do microfone na barra de pesquisa.
- Permita que o navegador aceda ao microfone, se for solicitado.
- Faça a sua pesquisa dizendo em voz alta o que quer procurar e o computador executa!

#### PARA COMPUTADORES MACOS:

- Utilize o Safari ou outro navegador da sua escolha e aceda ao motor de pesquisa.
- Clique no ícone do microfone na barra de pesquisa.
- Autorize o navegador a aceder ao microfone se lhe for solicitado.
- Faça a sua pesquisa dizendo em voz alta o que quer procurar e o computador executa!